# نم ام لوحم ىلع ةماعلا 802.1x صئاصخ نيوكت (رماوألا رطس ةەجاو) CLI لالخ

## ةمدقملا

ربتعي الابق .مداخلاو ليمعلا نيب لوصولا يف مكحتلا لهسي ارايعم IEEE 802.1x ربتعي بجي ،لوحم وأ (LAN) ةيلحم لوصو ةكبش ةطساوب ليمعل تامدخلا ريفوت ةيناكمإ ليغشتب موقي يذلا ةقداصملا مداخ ةطساوب لوحملا ذفنمب لصتملا ليمعلا ةقداصم مدختسملا لاصتا بلط ةقداصم ةمدخ

لاصتالاا ىلع مەل حرصملاا ريغ ءالمعلا ةردق دييقت ىلع 802.1x ةقداصم لمعت زارط يە 802.1x ةقداصم .ماع لكشب اەيلا لوصولا نكمي ذفانم لالخ نم LAN ةكبشب ةيلاتلا ةددحملا راودالا ةكبشلا ةزەجأ نمضتت ،جذومنلا اذه يف .مداخ-ليمع:

- ة المعالى الما المال المال المال المال المال المال المال المال المال المال المال المال المعال المعال ا ة ق داصمب ل ص تم ل ي مع ل المال.
- َ ذفانم ليصوت متي يذلاو ةكبشلا تامدخ رفوي ةكبش زامج وه قدصملاً قدصملاً ةموعدم ةيلاتلا ةقداصملاً بيلاساً .هب ليمعلاً:

- ققداصملا يف .ققداصملا عاضوأ عيمج يف قموعدم — 1x لا 200 رايعم ىلع قمئاق عسوتملا ققداصملا لوكوتورب لئاسر قدصملا جرختسي ،802.1x رايعم ىلإ قدنتسملا مداخ ىلإ اهررميو ،(LAN (EAPoL مزح ربع EAP وأ 802.1x لوكوتورب لئاسر نم (EAP) مداخ علام المرميو ، RADIUS لوكوتورب مادختساب ،ققداصملا

لوصولا يف مكحتلا مادختساب .ةقداصملا عاضوأ عيمج يف موعدم — MAC ىلإ دنتسم -نم EAP ليمع ءزج ذيفنتب ەسفن قدصملا موقي ،مئاقلا (MAC) طئاسولا ىلإ ةكبشلا ىلإ لوصولا نع نوثحبي نيذلا ءالمعلا نع ةباين جمانربلا

- ةقداصملا مادختساب .ةددعتملاا تاسلجلا عاضواً يف طقف موعدم — بيولا ىلإ دنتسم جمانربلا نم EAP ليمع ءزج ذيفنتب هسفن قدصملا موقي ،بيولا ىل قدنتسملا ةكبشلا ىلإ لوصولا نع نوثحبي نيذلا ءالمعلا نع قباين.

مداخ .ليمعلل ةيلعفلا ةقداصملا ءارجإب ةقداصملا مداخ موقي — ةقداصملا مداخ • EAP. تادادتماب دوزم RADIUS ةقداصم مداخ وه زاهجلاب صاخلا ةقداصملا

ذفنم لكل امهيلك وأ قدصم وأ ببسم وأ ليمع ةكبشلا زاهج نوكي نأ نكمي **:ةظحالم**.

لاثم اذه يف .ةددحملا راودألل اقفو ةزهجألا نيوكتب تماق ةكبش هاندأ ةروصلا ضرعت، SG350X حاتفم تلمعتسا.

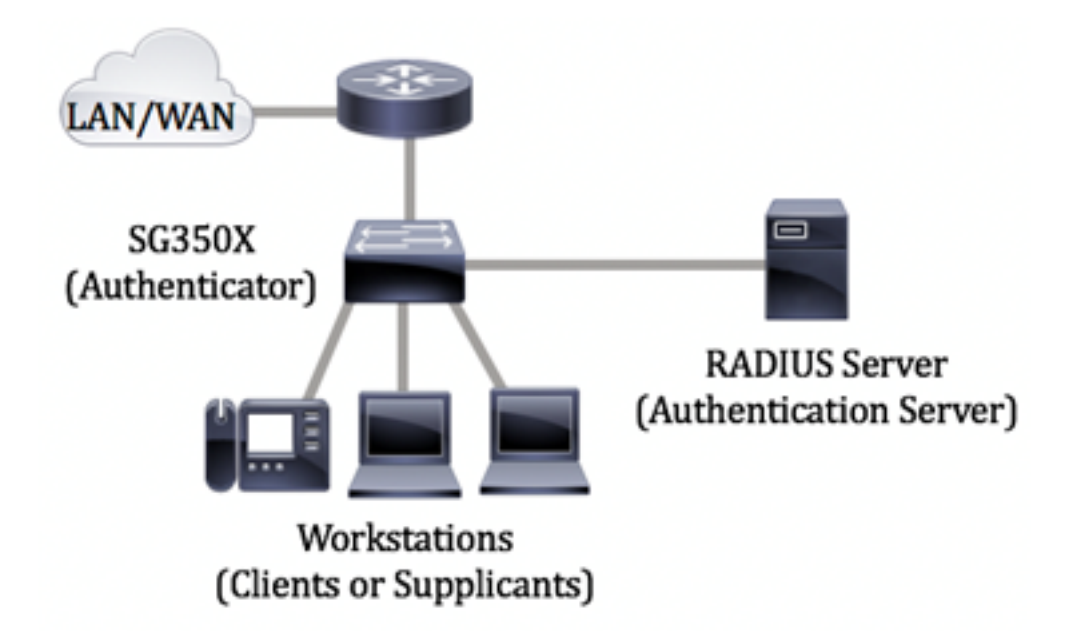

#### <u>.802.1x: ةئيەت يف تاداشرا</u>

- الوحملا ىلع RADIUS مداخ تادادعإ نيوكت ةيفيك ةفرعمل .RADIUS مداخ نيوكتب مق . <u>انه</u> رقنا ،كيدل.
- 2. تاكبش ءاشنإل .(VLANs) ةيرهاظلا ةيلحملا ةقطنملا تاكبش نيوكت . <u>انه</u> رقنا ،كيدل لوحملا يف بيولا ىلإ ةدنتسملا ةدعاسملا ةادألا مادختساب. <u>انه</u> رقنا ،(CLI) رماوألا رطس ةهجاو ىلإ ةدنتسملا تامىلعتلا ىلع لوصحلل.
- مادختساب نَيوكَتَللُ .كَيدل لَوحملا عَلَّع VLAN ةَكَبَشُ عَلااٍ ذَفْنَمَلا تَادادَعَإ نَيوكَت .3 ،(CLI) رماوألا رطس ةەجاو مادختسال .<u>انە</u> رقنا ،بيولا علا قدنتسملا قدعاسملا قادألاا .<u>انە</u> رقنا
- لوح تاميلعت ىلع لوصحلل .لوحملا ىلع ةماعلا x 802.1x صئاصخ نيوكتب مق 4. بيولا ىلإ ةدنتسملا ةدعاسملا ةادألا لالخ نم ةماعلا 802.1x صئاصخ نيوكت ةيفيك .<u>انه</u> رقنا ،لوحملا يف
- تادادعإ نيوكت ةيفيك ةفرعمل لوحملا ىلع ينمزلا قاطنلا نيوكتب مق (يُرايتخًإ) .5 <u>انه</u> رقنا ،كيدل لوحملا ىلع ينمزلا قاطنلا
- يف بيولا ىلا ةدنتسملا ةدعاسملا ةادألا مادختسال .802.1x ذفنملا ةقداصم نيوكت .6 <u>انه</u> رقنا ،لوحملا.

### فدەلا

ةەجاو ل.الخ نم ةماعل.ا 802.1x صئاصخ نيوكت ةيفيك ل.وح تاميل.عت ةل.اقمل.ا ەذە مدقت ةيلحمل.ا ةكبشل.او ةقداصمل.ا صئاصخ نمضتت يتل.او ،ل.وحمل.ل (CLI) رماوأل.ا رطس ال يتل.ا تامدخل.ا ىل لوصول.ا فيضلل VLAN ةكبش رفوت .فيضل. (VLAN) ةيرەاظل. وأ 802.1x ةقداصمل.ا ربع اەليوخت وأ ةكرتشمل.ا ذفانمل.ا وأ ةزەجأل.ا ةقداصم بلطتت .بيول.ا ىل إ ةدنتسمل. قرداصمل. وأ 2000 مئ.

# قيبطتلل ةلباقلا ةزهجألا

- Sx300 Series
- Sx350 Series
- SG350X Series
- Sx500 Series

Sx550X Series

## جماربلا رادصاٍ

- 1.4.7.06 SX300, SX500
- 2.2.8.04 SX350, SG350X, SX550X

## ةەجاو) CLI لالخ نم ام لوحم ىلع 802.1x صئاصخ نيوكت (رماوألا رطس

802.1x تادادعإ نيوكت

رورملا ةملكو مدختسملا مسا .لوحملا مكحت ةدحو ىلإ لوخدلا لجس .1 ةوطخلا ةملك وأ ديدج مدختسم مسا نيوكت نم تيهتنا دق تنك اذإ .cisco/cisco امه نايضارتفالا كلذ نم ًالدب دامتعالا تانايب لخدأف ،ةديدج رورم.

User Name:cisco Password:\*\*\*\*\*\*\*\*\*

متي ،لاثملا اذه يف .كيدل لوحملل قيقدلا زارطلا بسح رماوألا فلتخت دق **:ةظحالم** جمانرب لالخ نم SG350X switch لوحملا ىلإ لوصولا

نم "ماعلا نيوكتلا" عضو ىلإ لخدا ،لوحملل "تازايتمالا يذ EXEC" عضو نم .2 ةوطخلا يلاتلا لاخدا لالخ

SG350X#configure

مەزل مەنختسأ ،لوحملا ىل ماع لكشب 802.1x قۇداصم نىڭمەتل .3 قوطخلا dot1x systemauth-control ماعلا نىيوكتلا عضو يف ماع.

SG350X(config)#dotx1 system-auth-control

SG350X#configure SG350X(config)#dot1x system-auth-control SG350X(config)#

يلاتا، حاتفملا يلع ةيوه ةحص 802.1x ايملاع زجعي نأ (يرايتخإ) 4. وطخ لخدي

SG350X(config)#no dotx1 system-auth-control

MAC ىلا ةدنتسملا ةقداصملا تايلمع ليطعت متي ،كلذ ليطعت ةلاح يف **:قظحالم** 802.1X. رايعمل اقفو بيولاو

،802.1x ةقداصم نيكمت دنع ةقداصملل اهمادختسإ متي يتلا مداوخلا ديدحتل .5 ةوطخلا يلي ام لخدأ:

SG350X(config)#aaa dotlx [radius none | RADIUS | none]

يه تارايخلا:

يف .RADIUS مداخ ةدعاسمب الوأ ذفنملا ةقداصم ذيفنت ىلع اذه لمعي — RADIUS none •

عم ةقداصم ةيأ ءارجإ متي الف ،مداخلا لطعت تقو لثم مداخلا نم ةباجتسإ دوجو مدع ةلاح ،ةحيحص ريغ مدختسملا دامتعا تانايب تناكو ارفوتم مداخلا ناك اذإ .ةسلجلاب حامسلا .ةسلجلا ءاهنإ متيو لوصولا ضفر متي

- مدع ةلااح يف .RADIUS مداخ ىلإ ادانتسا ذفنملا ةقداصم ذيفنتب اذه موقي RADIUS .قيضارتفالا ةقداصملا يه هذه .ةسلجلا ءاهنإ متي ،ةقداصم ءارجإ
- none ةسلجلل حمسيو مدختسملا قداصي ال.

SG350X#configure SG350X(config)#dot1x\_system-auth-control SG350X(config)#aaa authentication dot1x default radius SG350X(config)#

.RADIUS وه يضارتفالا 802.1x ةقداصم مداخ نوكي ،لاثملا اذه يف **:ةظحالم** 

يلاتا، ،ةيضارتفالا ةقداصملا ييحي نأ (يرايتخإ) .6 ةوطخ لخدي

SG350X(config) #no aaa authetication dot1x

لالخ نم "VLAN ةكبش ةهجاو نيوكت" قايس لخدأ ،"ماعلا نيوكتلا" عضو يف .7 ةوطخلا يلي ام لاخدإ:

SG350X(config)#interface vlan [vlan-id]

• vlan-id آەنيوكت متيل VLAN ةكبش فرعم ددحي — vlan-id •

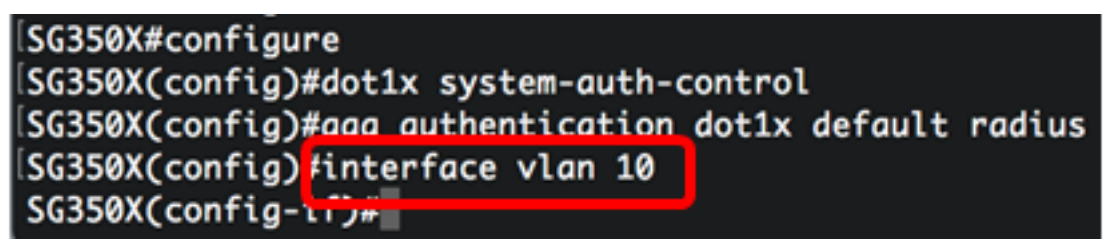

ام لخدأ ،ةدمتعملا ريغ ذفانملل فيضلا VLAN ةكبش مادختسإ نيكمتل .8 ةوطخلا يلي

SG350X(config-if)#dot1x guest-vlan

اهب حرصملا ريغ ذفانملا عيمج نإف ،فيضلل VLAN ةكبش نيكمت مت اذإ **:ةظحالم** نإ .فيضلل VLAN ةكبش يف اهرايتخإ مت يتلا VLAN ةكبش ىلإ ايئاقلت مضنت كم تلزأ وه ،اقحال نوكي ءانيم تنكم

ISG350X#configure
ISG350X(config)#dot1x system-auth-control
ISG350X(config)#aaa authentication dot1x default radius
ISG350X(config)#interface vlan 10
ISG350X(config-if)#dot1x guest-vlan
SG350X(config-if)#

يلي ام لخدأ ،"ةەجاولا نيوكت" قايس نم جورخلل .9 ةوطخلا

SG350X(config-if)#exit

| SG350X#configure                                |        |
|-------------------------------------------------|--------|
| SG350X(config)#dot1x system-auth-control        |        |
| SG350X(config)#aaa authentication dot1x default | radius |
| SG350X(config)#interface vlan 10                |        |
| SG350X(config-if)#dot1x_guest-vlan              |        |
| SG350X(config-if) #exit                         |        |
| SG350X(config)#                                 |        |
|                                                 |        |

ىلإ ذفنم ةفاضإو (up ذفنم وأ) 802.1X نيكمت نيب تقولا ريخات نييعتل .10 ةوطخلا قكبش SULAN تكيلي ام لخداً ،فيضلا العالي الم

SG350X(config)#dot1x guest-vlan []

• ذفنملا ةفاضإو (up ذفنم وأ) 802.1X نيكمت نيب ناوث يف تقولا رخأت ددحي — ةلەملا يدملا .فيضلا VLAN قكبش ىلإ

ةقداصم تلشف اذإ وأ 802.1x اقحلم جمانربلا فشتكي مل اذإ ،طابترالا دعب **:ةظحالم** ةلهم ءاهتنا دعب طقف فيضلل VLAN ةكبش ىلإ ذفنملا ةفاضإ متت ذئنيح ،ذفنملا ةفاضإ متت ،Not Authorized ىل Authorized نم ذفنملا ريغت اذإ .فيضلل VLAN ةكبش تنأ .فيضلل VLAN ةكبش ةلهم ءاهتنا دعب طقف فيضلل VLAN ةكبش ىلإ ذفنملا .ةيوه ةحص VLAN لا نم ةيوه ةحص VLAN تزجعاً وأ تنكم عيطتسي

SG350X(config)#dot1x guest-vlan timeout 60 SG350X(config)#

.ةيناث 60 يه ةمدختسملا Guest VLAN ةلهم ،لاثملا اذه يف **:ةظحالم** 

ةيلاتا تارايخلا نم رثكأ وأ دحاو نم ققحت ،تامئالملا نيكمتل .11 ةوطخلا:

SG350X(config)# dot1x [ | ] [802.1x | ]

يه تارايخلا:

- . 802. 1x ةقداصم لشف ةلااح يف تامئالم لاسرا 802. 1x ةقداصم لشف تامئالم •
- متلشف اذإ تامئالم لاسرا MAC ةقداصم لشف ما MAC.
- مقداصم تحجن اذإ تامئالم لاسرا MAC ةقداصم حاجن تامئالم.
- بيولاا ةقداصم تلشف اذإ تامئالم لاسرا بيولا ةقداصم لشف تامئالم.
- بيولا ةقداصم تحجن اذإ تامئالم لاسرا بيولا ةقداصم حاجن تامئالم.
- . ةئداه ةرتف تأدب اذإ تامئالملا لاسرا بيولا ةقداصمل ةئداهلا تامئالملا

جاجن خاخفو x02.1x ةقداصم لشف خاخف لاخدا متي ،لاثملا اذه يف **:ةظحالم**.

SG350X(config)#dot1x quest-vlan timeout 60 SG350X(config)#dot1x traps authentication success 802.1x SG350X(config)#dot1x traps authentication failure 802.1x SG350X(config)#

يلي ام لخدأ ،"ةەجاولا نيوكت" قايس نم جورخلل .12 ةوطخلا

SG350X(config)#exit

SG350X#configure SG350X(config)#dot1x system-auth-control SG350X(config)#aaa authentication dot1x default radius SG350X(config)#interface vlan 10 SG350X(config-if)#dot1x guest-vlan SG350X(config-if)#exit SG350X(config)#dot1x guest-vlan timeout 60 SG350X(config)#dot1x traps authentication success 802.1x SG350X(config)#dot1x traps authentication failure 802.1x SG350X(config)#dot1x traps authentication failure 802.1x SG350X(config)#exit SG350X(config)#exit SG350X(config)#exit

حاتفملا ىلع ةيصاخ 802.1x لماش لكشي لا ضرعي نأ (يرايتخإ) .13 ةوطخ لخدي، يلاتاتيا:

SG350X#show dot1x

|SG350X(confia)#exit |SG350X<mark>/</mark>show dot1x

Authentication is enabled Authenticating Servers: Radius Unauthenticated VLANs: 20 Guest VLAN: VLAN 10, timeout 60 sec Authentication failure traps are enabled for 802.1x Authentication success traps are enabled for 802.1x Authentication quiet traps are disabled

. حاجنب كيدل لوحملا ىلع 802.1x صئاصخ نيوكت نم نآلا تيەتنا دق نوكت نأ بجي.

#### VLAN ةقداصم نيوكت

:ةيلاتلا تاوطخلا عبتا، VLAN ةكبش ىلع ةقداصملا ليطعتل

نم "ماعلا نيوكتلا" عضو ىلإ لخدا ،لوحملل "تازايتمالا يذ EXEC" عضو نم .1 ةوطخلا يلاتلا لاخدا لالخ

SG350X#configure

لالخ نم "VLAN ةكبش ةهجاو نيوكت" قايس لخدأ ،"ماعلا نيوكتلا" عضو يف .2 ةوطخلا ULAV ةكبش ةهجاو نيوكت" قايس لخدأ ، يلي ام لاخدا:

KSG350x(config)# interface vlan [vlan-id]

• vlan-id – ەنيوكت متيل VLAN ةكبش فرعم ددحي.

SG350X#configure SG350X(config)#interface vlan 20 SG350X(config-it)#

.20 مقر VLAN ةكبش رايتخإ متي ،لاثملا اذه يف **:ةظحالم** 

:يلي ام لخدأ ،VLAN ةكبش ىلع 802.1x ةقداصم ليطعتل .3 ةوطخلا

SG350X(config-if)#dot1x auth-not-req

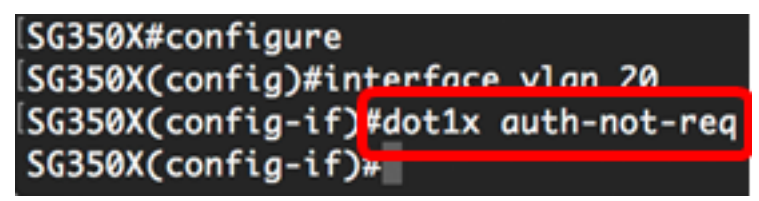

يلي ام لخدأ ،VLAN ةكبش ىلع 802.1x ةقداصم نيكمتل (يرايتخإ) .4 ةوطخلا :

SG350X(config-if)#no dot1x auth-not-req

:يلي ام لخِدأ ،"ةەجاولا نيوكت" قايس نم جورخلل .5 ةوطخلا

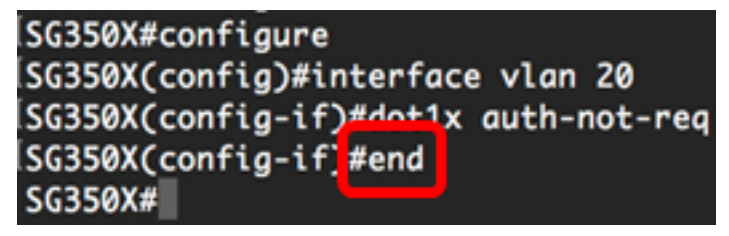

حاتفملا ىلع دادعإ ةيلمع لماش ةيوه ةحص 802.1x لا ضرعي نأ (يرايتخإ) .6 ةوطخ لخدي، يلاتلا:

SG350X(config-if)#end SG350) #show dot1x Authentication is enabled Authenticating Servers: Radius Unauthenticated VLANs: 20 Guest VLAN: VLAN 10, timeout 60 sec Authentication failure traps are enabled for 802.1x Authentication success traps are enabled for 802.1x Authentication quiet traps are disabled

قدصم ريغ VLAN ةكبش اەنأ ىلع 20 مقر VLAN ةكبش رەظت ،لاثملا اذە يف **:ةظحالم** اەيلع.

مت يتلا تادادعإلاا ظفحا ،لوحملل "تازايتمالاا يذ EXEC" عضو يف (يرايتخا) .7 ةوطخلا يلي ام لاخدا لالخ نم ،ليغشتلا ءدب نيوكت فلم يف اهنيوكت:

SG350X#copy running-config startup-config

SG350X copy running-config startup-config Overwrite file [startup-config].... (Y/N)[N] ? ة محول ىلع "ال" ـب ةباجإلل N وأ "معن" ـب ةباجإلل Y ىلع طغضا (يرايتخا) .8 ةوطخلا رمألا مجوم رومظ درجمب كيدل حيتافملا

[SG350X#copy running-config startup-config Overwrite file [startup-config].... (Y/N)[N] ?Y 16-May-2017 05:45:25 %COPY-I-FILECPY: Files Copy - source URL running-config destination URL flash://system/configuration/startup-config 16-May-2017 05:45:28 %COPY-N-TRAP: The copy operation was completed successfully

#### SG350X#

ىلع دادعا ةيلمع ةيوه ةحص 802.1x لا تلكش حاجنب ىقلتي نآلاا تفوس تنأ VLANs . كحاتفم ىلع.

<mark>تاداشرالاً</mark> عبتا ،كيدل لوحملاً ىلع 802.1x ذفنملاً ةقداصم تادادعاٍ نيوكت ةعباتمل **:ماه**. ەالعأ قدراولاً.

ةمجرتاا مذه لوح

تمجرت Cisco تايان تايانق تال نم قعومجم مادختساب دنتسمل اذه Cisco تمجرت ملاعل العامي عيمج يف نيم دختسمل لمعد يوتحم ميدقت لقيرشبل و امك ققيقد نوكت نل قيل قمجرت لضفاً نأ قظعالم يجرُي .قصاخل امهتغلب Cisco ياخت .فرتحم مجرتم اممدقي يتل القيفارت عال قمجرت اعم ل احل اوه يل إ أم اد عوجرل اب يصوُتو تامجرت الاذة ققد نع اهتي لوئسم Systems الما يا إ أم الا عنه يل الان الانتيام الال الانتيال الانت الما